こしざわ小児科クリニック

## インフルエンザ予防接種 ネット予約ガイド

## インフルエンザ予防接種の予約は以下のステップで行って下さい。

※インターネット予約をご利用の際は、必ずパソコンからのメール受信が可能な状態にして頂き、ドメイン 「isyadoko.net」からのメールを受信可能にして下さい。

## 下記のいずれかの方法でアクセスしてネット予約を行って下さい。

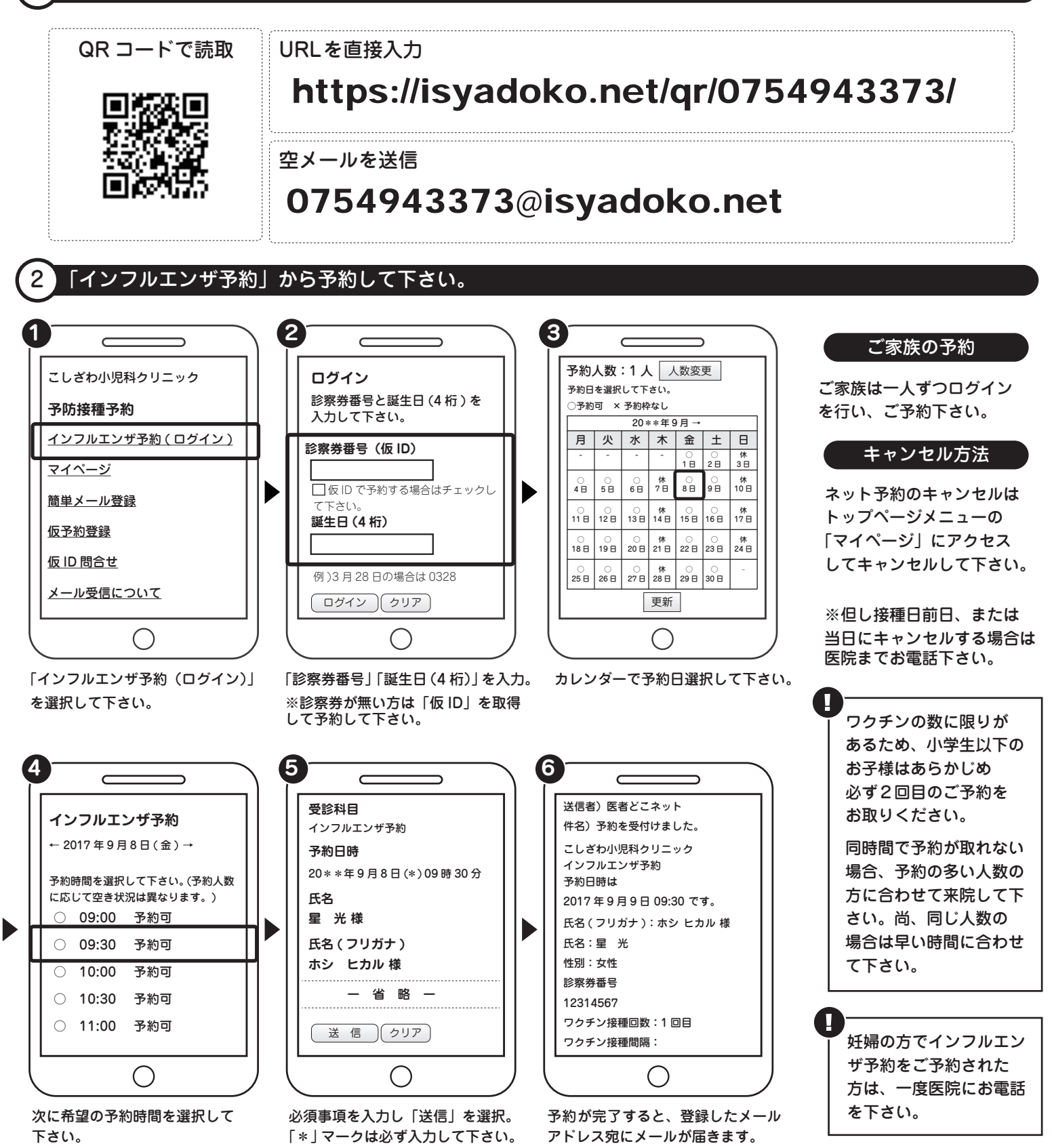